## Tutorial de uso da plataforma de editais para novos gestores culturais municipais

Este tutorial tem como objetivo apoiar os novos gestores culturais municipais em seu primeiro acesso à plataforma dos Editais de Difusão Cultural da APAA – Associação Paulista dos Amigos da Arte e para vinculação de seus cadastros de pessoa física ao cadastro já existente da Prefeitura.

Este tutorial se destina a pessoas que queiram trocar a titularidade de cadastros de Prefeitura que já existam na plataforma. Caso a sua cidade ainda não possua cadastro, é possível criar um. É permitida a existência de apenas um cadastro por cidade.

- <section-header>
- 1- Acesse o site: <u>https://www.editaisapaa.org.br/</u> e selecione a opção "Cadastre-se".

2- Preencha todas as informações utilizando um e-mail oficial da prefeitura e clique em "Registre-se".

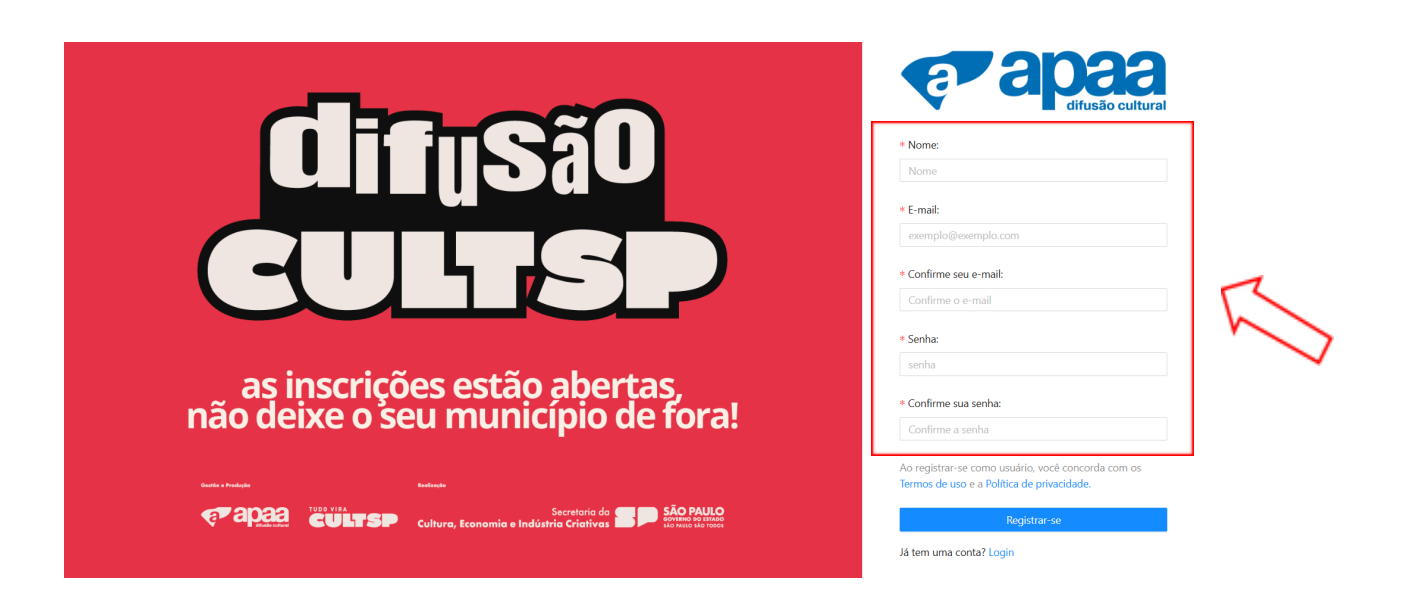

- 3- Após a criação da conta, envie um e-mail para <u>articulacao@amigosdaarte.org.br</u> solicitando a troca do proponente "Prefeitura" para o seu e-mail oficial da prefeitura. É importante informar qual é a prefeitura à qual você está vinculado, seu nome completo e o seu e-mail oficial da prefeitura. A equipe da APAA fará a vinculação do seu cadastro com o perfil da Prefeitura.
- 4- Importante: Caso você não possua e-mail oficial da Prefeitura, solicite que uma pessoa com vínculo com a Prefeitura (por meio de um e-mail oficial da prefeitura) envie uma mensagem para <u>articulacao@amigosdaarte.org.br</u> atestando o seu vínculo e autorizando a troca de usuário.
- 5- Após a adição do proponente "Prefeitura" ao seu usuário, inicie a inscrição em um dos programas disponíveis na tela inicial. Aguardamos sua inscrição!

Caso você ainda tenha dúvidas, envie uma mensagem para o e-mail <u>articulacao@amigosdaarte.org.br</u> ou para o whatsapp/telefone (11) 3882-8080.